You will receive an email: From: SSSF Verification <verify@sssfonline.com> Subject: Coach/Volunteer Account Setup Click the **"Complete Coach SHOT Account"** link

F

| auject. Goachtvolunteel Account delup                                                                                               |  |
|----------------------------------------------------------------------------------------------------|--|
| SSSF COACH ACCOUNT SETUP                                                                                                    |  |
| You are receiving this to set up your coaches account in the SHOT System.                                                           |  |
| Please click on the link below to complete the process. Also note to please only use this link once, and delete it from your inbox. |  |
| If you encounter any problems registering, please contact us at support@sssfonline.com                                              |  |
| Sot it, thanks! Got it. Thanks!                                                                                                    |  |

You will be taken to the SSSF site to Create an account:

Enter Username, PIN, and Password (PLEASE WRITE THIS INFORMTION DOWN, YOU WILL NEED IT LATER IN THE PROCESS)

When finished click the "Complete Account" Button

|                         | Google Facebook J Iwitter            | 🔘 instagram 🔝 Smile       | Weather 🤾            | MailChimp     | Remind         | y Keep | Marketplace | 0, | (FINITY |  | Other boo | okma |
|-------------------------|--------------------------------------|---------------------------|----------------------|---------------|----------------|--------|-------------|----|---------|--|-----------|------|
|                         |                                      |                           |                      |               |                |        |             |    |         |  |           |      |
| 20.200.02               |                                      |                           |                      |               |                |        |             |    |         |  |           |      |
| OACHAC                  | COUNT SETUP   4                      | Il fields below are manda | tory. Please write d | own your usen | name, password | AND 4- | ligit PIN!  |    |         |  |           |      |
|                         |                                      |                           |                      |               |                |        |             |    |         |  |           |      |
|                         |                                      |                           |                      |               |                |        |             |    |         |  |           |      |
| Plase enter the informa | tion below to complete your new SHOT | ALCON MALE AND A          |                      |               |                |        |             |    |         |  |           |      |
| sername.                | 4-bigit File Humber.                 | -                         |                      |               |                |        |             |    |         |  |           |      |
|                         |                                      |                           |                      |               |                |        |             |    |         |  |           |      |
|                         | 2 2 2 3                              | -                         |                      |               |                |        |             |    |         |  |           |      |
| Password:               | Confirm Password:                    |                           |                      |               |                |        |             |    |         |  |           |      |
|                         |                                      |                           |                      |               |                |        |             |    |         |  |           |      |
|                         |                                      |                           |                      |               |                |        |             |    |         |  |           |      |
| Complete Account        |                                      |                           |                      |               |                |        |             |    |         |  |           |      |
|                         | -                                    |                           |                      |               |                |        |             |    |         |  |           |      |
|                         |                                      |                           |                      |               |                |        |             |    |         |  |           |      |
|                         |                                      |                           |                      |               |                |        |             |    |         |  |           |      |
|                         |                                      |                           |                      |               |                |        |             |    |         |  |           |      |
|                         |                                      |                           |                      |               |                |        |             |    |         |  |           |      |
|                         |                                      |                           |                      |               |                |        |             |    |         |  |           |      |
|                         |                                      |                           |                      |               |                |        |             |    |         |  |           |      |
|                         |                                      |                           |                      |               |                |        |             |    |         |  |           |      |

You will be taken to your SSSF Profile Page

Add or correct any information on your profile. Double check the Birthdate, if you leave out anything it will not send the follow-up email. Made sure to click the "Save" button after you made your changes.

When finished with your Profile, click the "Registration" tab. It may be highlighted in Red

| 1 Gmail 🖼 Yahoo | G Google      | f Facebook 🈏   | Twitter 🔞 instagra     | m 🧧 Smile      | Meather | 6 MailChimp | Remind | 📴 Keep | f Marketplace | C XEINETY |   |   | Other boo | olema |
|-----------------|---------------|----------------|------------------------|----------------|---------|-------------|--------|--------|---------------|-----------|---|---|-----------|-------|
| 5HOT            | Account:      |                | •                      | Select Te      | eam:    |             |        |        |               |           | - | Ø | -         | 0     |
|                 |               | Last Updated b | y self on Wednesday    | February 6, 20 | 19      |             |        |        |               |           |   |   |           |       |
|                 |               |                |                        |                |         |             |        |        |               |           |   |   |           |       |
| ≜ Profi Cr Re   | egistration ! | Certifications | Q <sup>®</sup> Account | 🖹 Sa           | ve:     |             |        |        |               |           |   |   |           |       |
| Basic Informa   |               |                |                        | Vitals         |         |             |        |        |               |           |   |   |           |       |
| First Harnet    |               | D              | Bir                    | bdata;         |         |             |        |        |               |           |   |   |           |       |
| Last Name:      | -             | •              | Oe                     | ider:          |         | )           |        |        |               |           |   |   |           |       |
| Address:        |               | ~              | 7.6                    | Net:           |         | D           | -      |        |               |           |   |   |           |       |
| ony:            |               |                |                        | dentification  | Numbers |             |        |        |               |           |   |   |           |       |
| State:          |               |                | •                      | F lat.         |         | ₽           |        |        |               |           |   |   |           |       |
| Zip Code:       | -             | •              | ATI                    | 342            |         |             |        |        |               |           |   |   |           |       |
| Primary Phone:  |               |                | 115                    | A ME           |         |             |        |        |               |           |   |   |           |       |
|                 |               |                | - No.                  | 14.44          |         |             |        |        |               |           |   |   |           |       |

Under the Registration tab you will see a link.

Click the "Please click here to register for the current shooting year" link

| Account             | Facebook y                                                  | Twitter 👩 Instagram                                                                     | m 🔁 Smile 📰 Weath                                                                                             | ser 💰 MailChimp                                                                                                   | 🎦 Remind 👩 Ke                                 | ep 🚺 Marketplace                                                                                               | C XFINITY                                                                                       | *                                             | Other b                                       | ook                                           |
|---------------------|-------------------------------------------------------------|-----------------------------------------------------------------------------------------|----------------------------------------------------------------------------------------------------|----------------------------------------------------------------------------------------------------|-----------------------------------------------|----------------------------------------------------------------------------------------------------|-------------------------------------------------------------------------------------------------|-----------------------------------------------|-----------------------------------------------|-----------------------------------------------|
| Account             |                                                             |                                                                                         | Select Team:                                                                                                  |                                                                                                    |                                               |                                                                                                    |                                                                                                 |                                               |                                               |                                               |
|                     |                                                             |                                                                                         |                                                                                                    |                                                                                                    |                                               |                                                                                                    |                                                                                                 | - 4                                           | / 🗳                                           |                                               |
|                     | Last Updated by                                             | y self on Wednesday,                                                                    | February 6, 2019                                                                                              |                                                                                                    |                                               |                                                                                                    |                                                                                                 |                                               |                                               |                                               |
|                     |                                                             |                                                                                         |                                                                                                    |                                                                                                    |                                               |                                                                                                    |                                                                                                 |                                               |                                               |                                               |
| 2 Registration 1    | Certifications                                              | O <sup>e</sup> Account                                                                  | 🖹 Save                                                                                                    |                                                                                                    |                                               |                                                                                                    |                                                                                                 |                                               |                                               |                                               |
|                     |                                                             |                                                                                         |                                                                                                    |                                                                                                    |                                               |                                                                                                    |                                                                                                 |                                               |                                               |                                               |
| what Designand      | And a second second second                                  | and the second                                                                          |                                                                                                    |                                                                                                    |                                               |                                                                                                    |                                                                                                 |                                               |                                               |                                               |
| y Not Registered! P | lease click here to rej                                     | gister for                                                                              |                                                                                                    |                                                                                                    |                                               |                                                                                                    |                                                                                                 |                                               |                                               |                                               |
| ent shooting year.  |                                                             |                                                                                         |                                                                                                    |                                                                                                    |                                               |                                                                                                    |                                                                                                 |                                               |                                               |                                               |
|                     |                                                             |                                                                                         |                                                                                                    |                                                                                                    |                                               |                                                                                                    |                                                                                                 |                                               |                                               |                                               |
|                     |                                                             |                                                                                         |                                                                                                    |                                                                                                    |                                               |                                                                                                    |                                                                                                 |                                               |                                               |                                               |
| on History          |                                                             |                                                                                         |                                                                                                    |                                                                                                    |                                               |                                                                                                    |                                                                                                 |                                               |                                               |                                               |
| on History          |                                                             |                                                                                         |                                                                                                    |                                                                                                    |                                               |                                                                                                    |                                                                                                 |                                               |                                               |                                               |
| on History          |                                                             |                                                                                         |                                                                                                    |                                                                                                    |                                               |                                                                                                    |                                                                                                 |                                               |                                               |                                               |
| on History          |                                                             |                                                                                         |                                                                                                    |                                                                                                    |                                               |                                                                                                    |                                                                                                 |                                               |                                               |                                               |
| on History          |                                                             |                                                                                         |                                                                                                    |                                                                                                    |                                               |                                                                                                    |                                                                                                 |                                               |                                               |                                               |
| on History          |                                                             |                                                                                         |                                                                                                    |                                                                                                    |                                               |                                                                                                    |                                                                                                 |                                               |                                               |                                               |
| on History          |                                                             |                                                                                         |                                                                                                    |                                                                                                    |                                               |                                                                                                    |                                                                                                 |                                               |                                               |                                               |
| on History          |                                                             |                                                                                         |                                                                                                    |                                                                                                    |                                               |                                                                                                    |                                                                                                 |                                               |                                               |                                               |
| on History          |                                                             |                                                                                         |                                                                                                    |                                                                                                    |                                               |                                                                                                    |                                                                                                 |                                               |                                               |                                               |
| on History          |                                                             |                                                                                         |                                                                                                    |                                                                                                    |                                               |                                                                                                    |                                                                                                 |                                               |                                               |                                               |
| on History          |                                                             |                                                                                         |                                                                                                    |                                                                                                    |                                               |                                                                                                    |                                                                                                 |                                               |                                               |                                               |
| on History          |                                                             |                                                                                         |                                                                                                    |                                                                                                    |                                               |                                                                                                    |                                                                                                 |                                               |                                               |                                               |
| on History          |                                                             |                                                                                         |                                                                                                    |                                                                                                    |                                               |                                                                                                    |                                                                                                 |                                               |                                               |                                               |
| on History          |                                                             |                                                                                         |                                                                                                    |                                                                                                    |                                               |                                                                                                    |                                                                                                 |                                               |                                               |                                               |
|                     | Registration !<br>y Not Registered! F<br>int shooting year. | Registration I Certifications Not Registered Please click here to re int shooting year. | Registration I Certifications Ce Account Not Registered! Please click here to register for int shooting year. | Registration I Certifications Q Account Save Not Registered! Please click here to register for int shooting year. | Registration I Certifications Of Account Sive | Registration I Certifications Of Account Save Not Registered! Please click here to register for schedulos user | Registration I Certifications Of Account Save Not Registered! Please click here to register for | Registration I Certifications Of Account Save | Registration I Certifications Of Account Sive | Registration I Cortifications Of Account Sive |

You will be taken to the SCTP/SASP Volunteer Annual Registration Agreement Read the agreement.

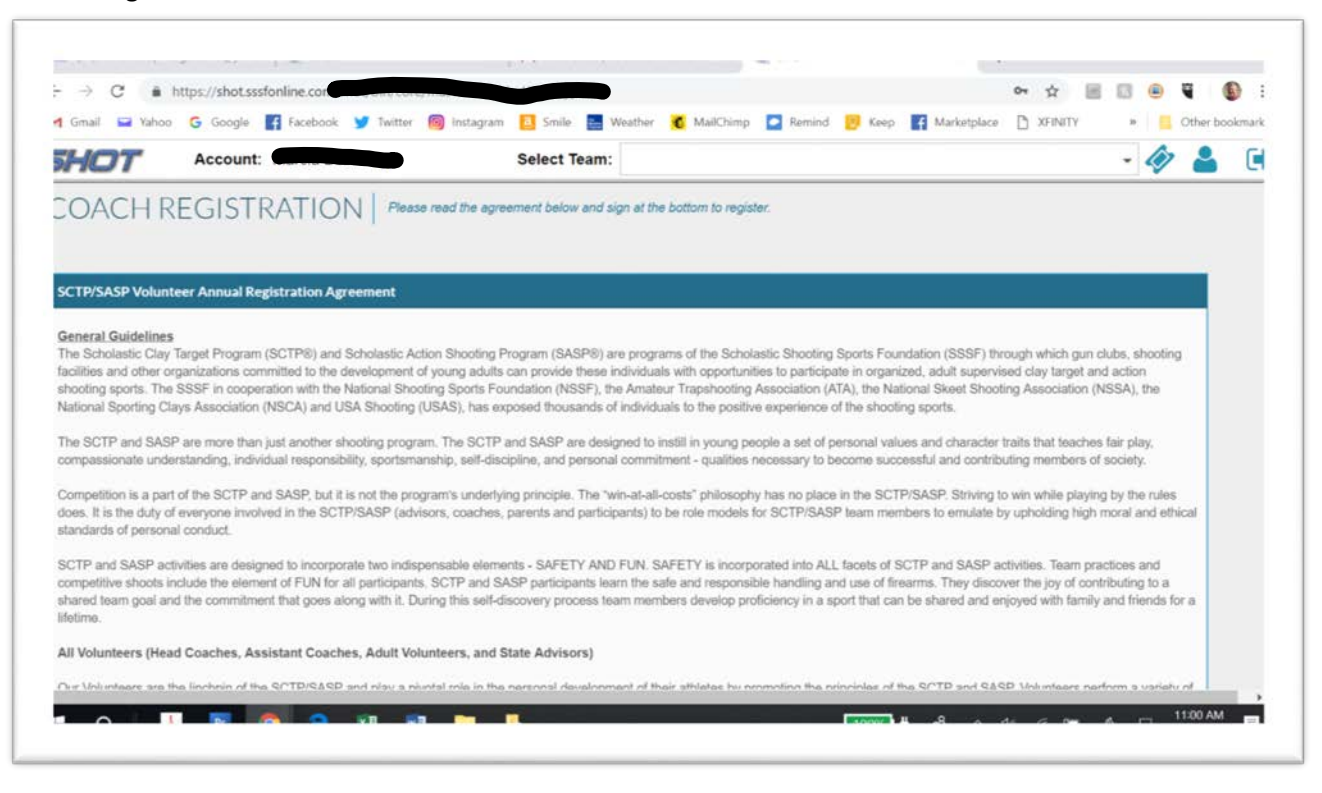

When you are finished reading the agreement you need to electronically sign the document. Enter you Name, PIN, and email

When finished click the "Submit Registration" Button

| HOT Accourt                                                                                                    | nt:                                                                                                    | Colort Team                                                                                                    |                                                                                                    |                                                                                                    |                                                                                                    |                                                                                                    |
|----------------------------------------------------------------------------------------------------|----------------------------------------------------------------------------------------------------|----------------------------------------------------------------------------------------------------|----------------------------------------------------------------------------------------------------|----------------------------------------------------------------------------------------------------|----------------------------------------------------------------------------------------------------|----------------------------------------------------------------------------------------------------|
|                                                                                                    |                                                                                                    | Select learn:                                                                                                    |                                                                                                    |                                                                                                    |                                                                                                    | - 🛷 🔒 🛛                                                                                                    |
| The obtabatic day ratigs Popili<br>acilities and other organizations o<br>shooting sports. The SSSF in coo<br>National Sporting Clays Association<br>The SCTP and SASP are more th<br>compassionate understanding, inc<br>Competition is a part of the SCTP<br>does, it is the duty of everyone im<br>standards of personal conduct.<br>SCTP and SASP activities are der<br>competitive shoots include the ele-<br>shared team goal and the commit | In (COTPG) and Subhasias Avo<br>peration with the National Shoo<br>on (NSCA) and USA Shooting (<br>an just another shooting progra<br>dividual responsibility, sportsma<br>and SASP, but it is not the pro-<br>volved in the SCTP/SASP (advi<br>signed to incorporate two indisp-<br>ment of FUN for all participants<br>ment that goes along with it. Du | young adults can provide these in<br>thing Sports Foundation (NSSF), the<br>USAS), has exposed thousands of i<br>am. The SCTP and SASP are design<br>inship, self-discipline, and personal (<br>gram's underlying principle. The 'wir<br>sors, coaches, parents and participi<br>pensable elements - SAFETY AND f<br>s, SCTP and SASP participants lear<br>using this self-discovery process tear | programs of the portunities to p<br>Amateur Trapshooting Associ-<br>individuals to the positive exper-<br>red to instill in young people a<br>commitment - qualities necessar<br>n-st-all-costs" philosophy has n<br>ants) to be role models for SCT<br>FUN. SAFETY is incorporated in<br>the safe and responsible han<br>m members develop proficiency | anticipate in organized, and<br>articipate in organized, and<br>attion (ATA), the National Si<br>ience of the shooting spor<br>set of personal values and<br>ny to become successful a<br>o place in the SCTP/SASP<br>P/SASP team members to<br>nto ALL facets of SCTP and<br>ding and use of firearms.<br>y in a sport that can be sha | (SSSF) introdget which gan<br>ult supervised clay target at<br>keet Shooting Association (<br>ts.<br>character traits that teache<br>and contributing members of<br>? Striving to win while playi<br>emulate by upholding high<br>wid SASP activities. Tearn pr<br>They discover the joy of cour<br>red and enjoyed with family | NSSA), the star play,<br>f society,<br>ng by the rules<br>moral and ethical<br>actioes and<br>thibuting to a<br>y and friends for a |
| All Volunteers (Head Coaches, J                                                                                                    | Assistant Coaches, Adult Vol                                                                                                    | unteers, and State Advisors)                                                                                                    |                                                                                                    |                                                                                                    |                                                                                                    |                                                                                                    |
| Our Volunteers are the linchrin of                                                                                                    | the SCTP/SASP and play a piv                                                                                                    | votal role in the personal developme                                                                                                    | nt of their athletes by promoting                                                                                                    | g the principles of the SCT                                                                                                    | P and SASP. Volunteers pe                                                                                                    | inform a variety of                                                                                                    |
| function in standard SCTP and S4                                                                                                    | ASP activities for which the SSS                                                                                                    |                                                                                                    |                                                                                                    |                                                                                                    |                                                                                                    |                                                                                                    |
| Signature:                                                                                                    | Personal PIN:                                                                                                    | Email Address:                                                                                                    | Date:                                                                                                    |                                                                                                    |                                                                                                    |                                                                                                    |
|                                                                                                    |                                                                                                    |                                                                                                    | 2/0/2019                                                                                                    |                                                                                                    |                                                                                                    |                                                                                                    |

You will be taken to a page that tells you about a final email that will be sent to you.

| - → C at            | https://shot.sssfonline.com |                                                  | ~ ☆ 📰 🖲 🖉 🚯                                            |
|---------------------|-----------------------------|--------------------------------------------------|--------------------------------------------------------|
| 1 Gmail 🖼 Yahoo     | Ġ Google 📑 Facebook 🈏 Twi   | tter 🔞 Instagram 🚺 Smile 📑 Weather 💰 MailChimp 🎑 | Remind 📴 Keep 📑 Marketplace 🗅 XFINITY 🔹 📒 Other bookma |
| HOT                 | Account:                    | Select Team:                                     | - 🛷 🚢 🛛                                                |
| jou receive your em |                             | JLINI.                                           |                                                        |
|                     |                             |                                                  |                                                        |
|                     |                             |                                                  |                                                        |
|                     |                             |                                                  |                                                        |
|                     |                             |                                                  |                                                        |

You will receive a new email: From: SSSF Verification <verify@sssfonline.com> Subject: Coach Registration Renewal Click the **"Complete Your Renewal"** link

|   | COach Registration Renewal Indox x couch x                                                                         |                                      |     |  |  |  |  |  |  |
|---|----------------------------------------------------------------------------------------------------|--------------------------------------|-----|--|--|--|--|--|--|
| - | SSSF Verification «verify@sssfonline.com»                                                                          | 11:19 AM (1 minute ago)              | 100 |  |  |  |  |  |  |
|   | Images are not displayed. Display images below - Always display images from verify@sssfonline.com                  |                                      |     |  |  |  |  |  |  |
|   | SSSF COACH REGISTRATION                                                                                            |                                      |     |  |  |  |  |  |  |
|   | Thank You for renewing your registration as a volunteer in the SSSF!                                               |                                      |     |  |  |  |  |  |  |
|   | Please click on the link below to complete the annual registration process. Also note to please only use this link | once, and delete it from your inbox. |     |  |  |  |  |  |  |
| ( | Complete Your Renewal                                                                                              |                                      |     |  |  |  |  |  |  |
|   | If you encounter any problems registering, please contact us at <u>support@sssfonline.com</u>                      |                                      |     |  |  |  |  |  |  |
|   | A Peoly B Forward                                                                                                  |                                      |     |  |  |  |  |  |  |

You will be taken to your SSSF Profile Page, again Click the **"Save"** Button, and you are finished

| -> G Inttps://shot.ssstonline.com/s   | shot                      |                   |                     |               |             | on R      | 8.0 |    |            |
|---------------------------------------|---------------------------|-------------------|---------------------|---------------|-------------|-----------|-----|----|------------|
| Gmail 🖼 Yahoo 💪 Google 📑 Facebook     | y Twitter 👩 instagram     | 🚨 Smile 🔛         | Weather 🥂 MailChimp | Remind 😕 Kees | Marketplace | C XEINITY | 2   | Ct | her bookma |
| Last Update                           | d by Amanda Wondrash on V | Vednesday, Februa | ry 6, 2019          |               |             |           |     |    |            |
|                                       |                           |                   |                     |               |             |           |     |    |            |
|                                       |                           |                   |                     |               |             |           |     |    |            |
| Profile Le Registration Certification | s 05 Account              | E Save            |                     |               |             |           |     |    |            |
| Basic Information                     |                           | ale               |                     |               |             |           |     |    |            |
| Dasic mornation                       |                           | 010               |                     |               |             |           |     |    |            |
| First Nama:                           | Eirthd                    | idu:              |                     |               |             |           |     |    |            |
| Lett Name:                            | Gende                     | 6                 | -                   |               |             |           |     |    |            |
| Address:                              | T-Shir                    |                   |                     |               |             |           |     |    |            |
|                                       |                           | antification Num  | hers                | *             |             |           |     |    |            |
| cay:                                  |                           |                   | 0013                |               |             |           |     |    |            |
| Startie:                              | -                         | htt:              | -                   |               |             |           |     |    |            |
| Zip Code:                             | ATA Is                    |                   |                     |               |             |           |     |    |            |
| Tolanati Diseas                       | NSSA                      | ld:               |                     |               |             |           |     |    |            |
|                                       |                           |                   |                     |               |             |           |     |    |            |
| Secondary Phone                       | NSCA                      |                   |                     |               |             |           |     |    |            |
|                                       |                           |                   |                     |               |             |           |     |    |            |